## データ移行ツール

他社でご利用のサーバーのウェブサイトのコンテンツを弊社のサーバーへ簡単に転送できるツールです。

※ あらかじめ移行元のサーバー情報 (FTP 接続情報)をお手元にご用意ください。

Control Panel にログインし、「Web」から「データ移行ツール」に進み、各項目に情報を入力し、開始をクリックします。

| 希 ダッシュポード    |                          |                    |                                                                |   |
|--------------|--------------------------|--------------------|----------------------------------------------------------------|---|
| ⇒ ユーザー ∨     | ダッシュボード / Web / データ移行ツール |                    |                                                                |   |
| ≅ x-n ~      | テータ移行ツ                   | ール @               |                                                                |   |
| ₿ FTP →      |                          |                    |                                                                |   |
| 🗖 web 🗸 🗸    | 移行先ディレクトリー               | www.example.com/ 8 | 行先ディレクトリ                                                       |   |
| ファイルマネージャー   | 移行元サイト                   | サイトIPアドレス          |                                                                |   |
| РНР          |                          |                    |                                                                |   |
| カスタムエラー      |                          | FTPアカウント           | webadmin@example.com                                           |   |
| cron設定       |                          |                    |                                                                |   |
| Webフォント      |                          | FTPパスワード           |                                                                | Ð |
| 簡易Web脆弱性診断   |                          | サイトディレクトリー         | 移行元ディレクトリ                                                      |   |
| データ移行ツール     |                          |                    | ŀ                                                              | _ |
| ピ アクセス 🗸 🗸   |                          | タイムスタンプ            | <ul> <li>チェックしない(すべて上書き)</li> <li>チェックする(新しいものは上書き)</li> </ul> |   |
| ≡ データペース     |                          |                    |                                                                |   |
| ☆ アプリケーション → |                          |                    |                                                                |   |
|              |                          | キャンセル              | 開始                                                             |   |

| ①移行先サイト            | サーバーで利用されているドメイン名を選択し、コピー先のディレクトリを指定します。<br>「www.ドメイン名」のホームディレクトリヘコピーする際は、ディレクトリの指定はせず空欄にします。                                                     |  |  |  |
|--------------------|----------------------------------------------------------------------------------------------------|--|--|--|
| ②サイト IP アドレス       | 移行元の FTP サーバーの IP アドレスを入力します。                                                                                                    |  |  |  |
| ③FTP アカウント         | 移行元のサーバーの FTP アカウントを入力します。                                                                                                    |  |  |  |
| ④FTP パスワード         | 移行元サーバーの FTP アカウントのパスワードを入力します。                                                                                                    |  |  |  |
| <b>⑤</b> サイトディレクトリ | 移行元サーバーのサイトのディレクトリを指定します。<br>※指定されたディレクトリ配下のファイルやディレクトリをコピーします。<br>※空欄の場合は、移行元サーバーのホームディレクトリ以下をコピーします。                                            |  |  |  |
| ⑥タイムスタンプ           | FTP コピー中、サーバー上に同名のファイルやディレクトリが存在した場合、タイムスタンプをチェックす<br>るか指定できます。<br>タイムスタンプをチェックする場合、存在するファイルよりタイムスタンプが新しい場合にのみ上書きされ<br>ますが、チェックしない場合はすべて上書きとなります。 |  |  |  |

データ移行状況を更新して確認します。

開始をクリック後、「データ移行を開始しました」と表示されますので、再度「データ移行ツール」画面に戻るとデータ移行状況が確認でき

ます。FTP ログダウンロードをクリックすると、「web\_mirror.log」のファイル名で FTP ログをダウンロードできます。

※ データ量によっては時間を要する場合がございますのでご了承ください。

※ データ移行に失敗した場合は入力情報が誤っている可能性がございますので、入力情報をご確認いただき、再度移行をお試 しください。

| ダッシュボード / ユーザー / <b>データ移行ツール</b> |  |
|----------------------------------|--|
| データ移行ツール 👔                       |  |
|                                  |  |
|                                  |  |
| 登録処理状況                           |  |
| ウェブサイトのコピーが完了しました。               |  |
| 開始時刻: 終了時刻:                      |  |
| サイトIPアドレス:<br>FTPアカウント名:         |  |
|                                  |  |
|                                  |  |
|                                  |  |